# 趣看云视频直播点播服务 录播上传SDK Andriod开发指南

版本: 1.0 2016.05

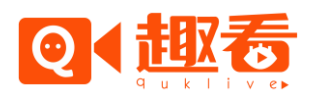

目录

| →,       | 系统介绍及快速使用              | 2 |
|----------|------------------------|---|
|          | 1.1 SDK 的使用前言          | 2 |
|          | 1.2 SDK 初始化流程          | 2 |
|          | 1.3 录制视频使用流程           | 2 |
|          | 1.4 录制过程中的可选操作         | 2 |
|          | 1.5 上传文件使用流程           | 2 |
|          | 1.6 上传文件过程中的可选操作       | 3 |
| <u> </u> | Andiord 客户端初始工作        | 3 |
|          | 2.1 项目初始配置             | 3 |
|          | 2.2 ClientSdk 类的接口     | 3 |
|          | 2.2.1 初始化函数            | 3 |
|          | 2.2.2 添加消息侦听器          | 4 |
|          | 2.2.3 用户密钥的校验          | 5 |
|          | 2.2.4 文件上传接口           | 5 |
|          | 2.2.5 删除上传文件接口         | 6 |
|          | 2.2.6 暂停所有上传中的文件       | 6 |
|          | 2.2.7 文件提交接口           | 6 |
|          | 2.2.8 文件合并接口           | 7 |
|          | 2.2.9 获取当前正在上传的文件      | 7 |
|          | 2.2.10 获取版本号           | 7 |
|          | 2.3 RecordContext 类的接口 | 7 |
|          | 2.3.1 初始化摄像机和麦克风       | 8 |
|          | 2.3.2 关闭摄像头和麦克风        | 8 |
|          | 2.3.3 开始文件录像           | 9 |
|          | 2.3.4 结束文件录像           | 9 |
|          | 2.3.5 暂停文件录像           | 9 |
|          | 2.3.6 开启或关闭闪光灯1        | 0 |
|          | 2.3.7 切换前后摄像头1         | 0 |
|          | 2.3.8 开启或者关闭声音1        | 0 |
|          | 2.3.9 设置手动聚焦或者自动聚焦1    | 1 |
|          | 2.3.10 手动聚焦1           | 1 |
|          | 2.3.11 截图1             | 1 |
|          | 2.3.12 设置 logo1        | 2 |
| 三、       | DEMO 介绍1               | 2 |
| 四、       | Demo 的数据库介绍1           | 3 |

## 一、系统介绍及快速使用

#### 1.1 SDK 的使用前言

- 使用 SDK 前要先调用 appKeyCheck 设置 appkey 进行验证。
- 由于一次录播时间有可能会很长,所以 sdk 对录像的录制进行了分片处理,目前设定为5分钟生成一个 mp4的录像文件。
   用户将这些 MP4 文件上传到阿里云服务器后,可以通知我们的服务器,对这些文件进行文件合并,最终可以在服务器上生成一个完整的视频文件。

Demo 的作用就是在本地建立一个数据库,管理这些文件及是否上传到阿里云服务器的状态。

#### 1.2 SDK 初始化流程

- 1、 调用 void init(Context context, int logLevel)来设置全局属性和日志等级。
- 2、 调用 void addListener (Handler msgHandle) 来设置消息回调,用于接收之后的录像和文件上传消息。
- 3、 调用 void appKeyCheck(String appKey)来设置 appkey 的验证,如果没有验证则之后的录像和文件上传都会失败。

#### 1.3 录制视频使用流程

- 1、开启摄像头 boolean startCamera ,里面包括了分辨率、码率的设置,帧率目前是定死为 20 帧每秒。
- 2、开始录制 void startRecord
- 3、(可选)设置 logo int setLogoInfo
- 4、暂停录制 void pauseRecord
- 5、结束录制 void stopRecord
- 6、关闭摄像头 void stopCamera

#### 1.4 录制过程中的可选操作

切换前后摄像头、设置自动聚焦或者手动聚焦、关闭或开启声音、关闭或者开启闪光灯。

#### 1.5 上传文件使用流程

- 1、上传文件 void newFileSync
- 3、处理回调通知
- 3.1 文件上传到阿里云服务器完成后,会先通知我们的服务器,文件上传完成了。(第

一次 SDK 会自动触发,如果通知失败了需要用户手动触发)
3.2 获取到通知完成的请求后,检查本地其他文件。
3.3 都上传并通知完成后,可以触发文件合并请求。(合并请求 SDK 不会自动触发, 需要用户调用接口,或者直接在后台进行文件合并的选择)

#### 1.6 上传文件过程中的可选操作

删除本次上传进度、删除已经上传的文件。检查当前正在上传的文件

# 二、Andiord 客户端初始工作

#### 2.1 项目初始配置

提供的 jar 文件: \libs 下 qkuploaddk-l.x.x.jar, aliyun-oss-sdk-android-2.2.0.jar, fastjson-l.1.27.jar, okhttp-3.2.0.jar, okio-l.6.0.jar 提供的 so 文件: \jniLibs\armeabi-v7a下的 libqkffmpeg.so 和 libqkrecord.so

#### 2.2 ClientSdk 类的接口

import com. qukan. qkrecorduploadsdk. ClientSdk; 该类全部是静态方法, 可以直接调用

#### 2.2.1 初始化函数

| 类型  | 描述                                                                                                    |
|-----|----------------------------------------------------------------------------------------------------|
| 函数  | <pre>public static void init(Context context, int logLevel);</pre>                                               |
| 参数  | [in]ctx: android.content. Context 对象<br>[in]logLevel: sdk 的日志等级,即 android.util.Log 的日志等级,DEBUG、INFO、WARN、ERROR 等 |
| 返回值 |                                                                                                    |

| 说明 | 该函数完成 ClientSdk 的一些全局属性的设置,比如应用程序上下文,日志等级。该函数必须首先被调用,一 |
|----|--------------------------------------------------------|
|    | 般在 android 应用程序主 activity 的 onCreate()函数中调用。           |
|    |                                                        |
|    |                                                        |

#### 2.2.2 添加消息侦听器

| 类型                                                                                                    | 描述                                                                                                    |
|----------------------------------------------------------------------------------------------------|----------------------------------------------------------------------------------------------------|
| 函数                                                                                                    | public static void addListener(Handler msgHandle)                                                                                                    |
| 参数                                                                                                    | [in] msgHandle: android.os.Handler 对象                                                                                                    |
| 返回值                                                                                                    |                                                                                                    |
| 说明                                                                                                    | 当 SDK 内部产生一些消息通知的时候,可以通过注册消息接收句柄来接收这些消息并处理。addMsgListener()<br>方法可以被多个 activity 同时注册,各个 activity 的消息处理函数仅处理自己关心的消息即可。<br>一般在各个 activity 的 onResume()中调用                                                                                                    |
| 消息类型:<br>public class File<br>{<br>public static fin<br>public static fin<br>public static fin<br>public static fin<br>的文件<br>public static fin<br>public static fin<br>public static fin<br>public static fin | SyncApi<br>al int <i>MSG_FILEUPLOAD_TRACE</i> = 100; // 发送文件上传处理的调试信息,不做任何判断用<br>al int <i>MSG_FILEUPLOAD_PROGRESS</i> = 101; //文件上传的进度<br>al int <i>MSG_FILEUPLOAD_COMPLETE</i> = 102; //文件上传结束,可能是成功也可能是失败<br>al int <i>MSG_FILEUPLOAD_DELETE</i> = 103; //删除上传文件的消息,包括已经上传的文件和正在上传<br>al int <i>MSG_FILEUPLOAD_PAUSE</i> = 104; //文件上传暂停 (andiord 目前没有提供)<br>al int <i>MSG_APPKEY_CHECK</i> = 200; //发送 appkey 检查结果<br>bal int <i>MSG_FILE_UPLOAD</i> = 201; //文件提交结束,可能成功也可能失败<br>al int <i>MSG_FILE_MERGER</i> = 202; //文件合并结束,可能成功也可能失败 |
| public class <mark>Reco</mark><br>{                                                                                                    | rdContext                                                                                                    |
| public static fin<br>public static fin<br>public static fin                                                                                                    | al int MSG_FILERECORD_END = 500; //文件分包消息,返回的是录制完成的文件夹名<br>al int MSG_INIT_CAMERA_FAILED = 9999001; // 初始化编码器失败<br>al int MSG_SDCARD_STATUS_ERROR = 9999002; // SD 卡访问失败                                                                                                    |
| }                                                                                                    |                                                                                                    |

#### 2.2.3 用户密钥的校验

| 类型  | 描述                                                                         |
|-----|----------------------------------------------------------------------------|
| 函数  | public static void appKeyCheck(String appKey)                              |
| 参数  | [in] appKey: appKey 密钥字符串                                                  |
| 返回值 |                                                                            |
| 说明  | 校验Appkey,并通过回调通知用户校验结果,在文件上传之前必须先调用这个接口,校验成功或者失败时会返回<br>MSG_APPKEY_CHECK消息 |

#### 2.2.4 文件上传接口

| 类型  | 描述                                                                                                    |
|-----|----------------------------------------------------------------------------------------------------|
| 函数  | public static void newFileSync(FileInfo fileInfo)                                                                  |
| 参数  | [in] fileInfo: 文件属性结构体                                                                                             |
| 返回值 |                                                                                                    |
| 说明  | 把传入的文件上传服务器,文件上传中会不断的返回 <i>MSG_FILEUPLOAD_PROGRESS来提示上传进度,文件上传成功或者</i><br><i>失败后会返回MSG_FILEUPLOAD_COMPLETE消息</i> , |

public class FileInfo implements Cloneable

{

private String fileName; // 文件名,是需要上传文件的本地文件名,需要传入时填写好。

private String filePath; //文件路径, 需要上传文件的本地文件路径, 需要传入时填写好。

private boolean bUpload; //是否正在上传,文件上传时内部使用,传入时无需填写。

private String fileLength; //文件的长度,需要传入时填写好。

private String uploadName; //文件在服务器保存时的文件名,需要在传入时填写好。命名规则需要参考 demo。命 名规则为: *唯一标识符\_分片号. MP4*(如果是同一个录像文件的则分片号为不断递增)。如果是采用录播生成的文件则返回文件

就可以作为 uploadName。如果是相册获取的文件则需要自己生成 uploadName。

- private String uploadPath; //文件上传到服务器后的路径,传入时无需填写。
- private String fileType; //文件类型, 2: 直播视频; 3: 录播视频

}

#### 2.2.5 删除上传文件接口

| 类型  | 描述                                                                             |
|-----|--------------------------------------------------------------------------------|
| 函数  | public static void deleteFileSync(FileInfo fileInfo)                           |
| 参数  | [in] fileInfo: 文件属性结构体                                                         |
| 返回值 |                                                                                |
| 说明  | 删除上传的文件,包括已经上传的和正在上传的,如果正在上传的文件则取消这次上传并删除服务器上的文件,删除成功后会返回MSG_FILEUPLOAD_DELETE |

#### 2.2.6 暂停所有上传中的文件

| 类型  | 描述                                                     |
|-----|--------------------------------------------------------|
| 函数  | public static void paussedFileSync (FileInfo fileInfo) |
| 参数  | [in] fileInfo: 文件属性结构体                                 |
| 返回值 |                                                        |
| 说明  | 暂停上传中的文件,目前andiord不支持这个接口                              |

#### 2.2.7 文件提交接口

| 类型  | 描述                                               |
|-----|--------------------------------------------------|
| 函数  | public static void fileUpload(FileInfo fileInfo) |
| 参数  | [in] fileInfo: 文件属性结构体                           |
| 返回值 |                                                  |
| 说明  | 把条件信息提交给服务器,如果成功或者失败会返回MSG_FILE_UPLOAD消息         |

#### 2.2.8 文件合并接口

| 类型  | 描述                                                                            |
|-----|-------------------------------------------------------------------------------|
| 函数  | <pre>public static void fileMerger(ArrayList<string> fileList)</string></pre> |
| 参数  | [in] fileList: 需要合并的文件的 uploadName 列表                                         |
| 返回值 |                                                                               |
| 说明  | 发送文件合并消息,发送的是uploadName的列表,该列表必须根据不同的分片进行排序。                                  |

#### 2.2.9 获取当前正在上传的文件

| 类型  | 描述                                                  |
|-----|-----------------------------------------------------|
| 函数  | <pre>public static String uploadingFileName()</pre> |
| 参数  |                                                     |
| 返回值 | 返回正在上传的文件路径和文件名。                                    |
| 说明  | 返回正在上传的文件路径和文件名。                                    |

#### 2.2.10 获取版本号

| 类型  | 描述                                           |
|-----|----------------------------------------------|
| 函数  | <pre>public static String getVersion()</pre> |
| 参数  |                                              |
| 返回值 | 返回 SDK 的版本号                                  |
| 说明  | 返回SDK的版本号                                    |

#### 2.3 RecordContext 类的接口

import com. gukan. gkrecorduploadsdk. RecordContext 该类全部是静态方法,可以直接调用

### 2.3.1 初始化摄像机和麦克风

| 类型   | 描述                                                                                                    |
|------|----------------------------------------------------------------------------------------------------|
| 函数   | public static boolean startCamera(SurfaceHolder sh, int cameraSizeType, int videoDataRate, int cameraId, int screenOrientation)                                                                                                    |
| 参数   | <pre>[in]sh: 需要显示摄像机预览画面的 surface<br/>[in]videoCameraSize: 视频尺寸<br/>public static final int CAMERA_SIZE_320x240 = 1;<br/>public static final int CAMERA_SIZE_640x480 = 2;<br/>public static final int CAMERA_SIZE_640x480 = 3;<br/>public static final int CAMERA_SIZE_320x180 = 3;<br/>public static final int CAMERA_SIZE_512x288 = 4;<br/>public static final int CAMERA_SIZE_640x360 = 5;<br/>public static final int CAMERA_SIZE_768x432 = 6;<br/>public static final int CAMERA_SIZE_1024x576 = 7;<br/>[in]videoBitrate: 视频比特率(也称为视频码流),单位 kbps. 一般来说,<br/>低清 320*240 的码流是 200-300 之间;<br/>标清 640*480 的码流是 500-800 之间;<br/>高清 1280*720 的码流是 1200-1500 之间.<br/>[in]cameraId: 摄像机 ID, CameraInfo. CAMERA_FACING_BACK 或者 CameraInfo. CAMERA_FACING_FRONT<br/>[in]screenOrientation: 屏幕的方向<br/>public static final int SCREEN_LANDSCAPE = ActivityInfo. SCREEN_ORIENTATION_LANDSCAPE ;<br/>public static final int SCREEN_PORTRAIT = ActivityInfo. SCREEN_ORIENTATION_PORTRAIT</pre> |
| 返回值  | true:表示初始化成功<br>false:表示初始化失败                                                                                                    |
| 错误消息 | EventType.INIT_ENCODER_FAILED: 初始化编码器,某些手机可能不支持<br>EventType.SDCARD_STATUS_FAILED: SD 卡存储失败,如果直播时开启了本地录像功能,那么需要检查可用的 sd<br>卡,如果该 sd 卡无法读取或容量不足,那么会产生该错误消息                                                                                                    |
| 说明   | 在 init()函数调用成功后,用户在 surfaceCreate()函数中初始化摄像头和麦克风                                                                                                    |

# 2.3.2 关闭摄像头和麦克风

| 类型  | 描述                              |
|-----|---------------------------------|
| 函数  | public static void stopCamera() |
| 参数  |                                 |
| 返回值 |                                 |

| 说明 | 用户结束录播,调用 stopRecord()方法之后,调用该方法关闭摄像头和麦克风,将资源归还给 android 系统。注 |
|----|---------------------------------------------------------------|
|    | 意直播结束后,这个函数必须要调用,否则可能会造成摄像头和麦克风资源被抢占无法归还的情况。                  |

#### 2.3.3 开始文件录像

| 类型  | 描述                                                                                                    |
|-----|----------------------------------------------------------------------------------------------------|
| 函数  | public static boolean startRecord(boolean audioFlag ,String volume, String recordPath)                                                    |
| 参数  | <ul> <li>[in] audioFlag: 是否开启声音, true 表示开启声音, false 表示关闭声音</li> <li>[in] volume: SD 卡的路径</li> <li>[in] videoCameraSize: 文件保存路径</li> </ul> |
| 返回值 | true 表示成功, false 表示失败                                                                                                    |
| 说明  | 开始文件的录像,采用分段录像的方式,每个15分钟会打包一个文件,并通过 MSG_FILERECORD_END 消息把文件名回 调出来,文件名的命名规则为:唯一标识符_分片号.MP4,如果 appkey 没有登录则会返回 false。                      |

#### 2.3.4 结束文件录像

| 类型  | 描述                                            |
|-----|-----------------------------------------------|
| 函数  | <pre>public static void stopRecord()</pre>    |
| 参数  |                                               |
| 返回值 |                                               |
| 说明  | 结束文件录像,并通过MSG_FILERECORD_END消息把最后一个录像的名字回调出来。 |

#### 2.3.5 暂停文件录像

| 类型  | 描述                                          |
|-----|---------------------------------------------|
| 函数  | <pre>public static void pauseRecord()</pre> |
| 参数  |                                             |
| 返回值 |                                             |
| 说明  | 暂停文件录像,需要再次开启文件录像的可以调用startRecord(开始文件录像接口) |

#### 2.3.6 开启或关闭闪光灯

| 类型  | 描述                                                                                 |
|-----|------------------------------------------------------------------------------------|
| 函数  | public static boolean <mark>switchFlash</mark> (boolean value)                     |
| 参数  | [in]flashFlag:true 表示开启闪光灯, false 表示关闭闪光灯                                          |
| 返回值 | 函数调用是否成功, true 表示调用成功, false 表示调用失败                                                |
| 说明  | 在调用 startCamera()之后,就可以调用该函数开启或关闭闪光灯。调用 startRecord ()录像的过程中,也可以调<br>用该函数开启或关闭闪光灯。 |

#### 2.3.7 切换前后摄像头

| 类型  | 描述                                                                                                    |
|-----|----------------------------------------------------------------------------------------------------|
| 函数  | public static void switchCamera(int newCameraId)                                                      |
| 参数  | [in] newCameraId: 摄像机 ID, CameraInfo.CAMERA_FACING_BACK (后置)或者 CameraInfo.CAMERA_FACING_FRONT<br>(前置) |
| 返回值 |                                                                                                    |
| 说明  | 前后摄像头切换,如果在录像时进行切换则会对录像文件产生切片。                                                                        |

#### 2.3.8 开启或者关闭声音

| 类型  | 描述                                                   |
|-----|------------------------------------------------------|
| 函数  | public static boolean switchAudio(boolean audioFlag) |
| 参数  | [in] audioFlag: 是否开启声音, true 表示开启声音, false 表示关闭声音    |
| 返回值 |                                                      |
| 说明  | 开启或者关闭录像时的声音。                                        |

#### 2.3.9 设置手动聚焦或者自动聚焦

| 类型  | 描述                                                                                                    |
|-----|----------------------------------------------------------------------------------------------------|
| 函数  | public static void setAutoFocus(boolean autoFocus , Camera.AutoFocusCallback autoFocusCallback)         |
| 参数  | [in] autoFocus: 是否自动聚焦, true 为自动聚焦, false 为手动聚焦<br>[in] autoFocusCallback:自动聚焦的回调函数,如果是设置为手动聚焦则传入 null。 |
| 返回值 |                                                                                                    |
| 说明  | 设置手动聚焦或者自动聚焦                                                                                            |

#### 2.3.10 手动聚焦

| 类型  | 描述                                                                                                    |
|-----|----------------------------------------------------------------------------------------------------|
| 函数  | public static void manulFocus(float x, float y, int nWidth, int nHeight, Camera.AutoFocusCallback<br>autoFocusCallback)                                                                                            |
| 参数  | <ul> <li>[in] x: 手动聚焦的横坐标,单位像素</li> <li>[in] y: 手动聚焦的纵坐标,单位像素</li> <li>[in] surfaceWidth: 整个摄像头预览界面的像素宽度</li> <li>[in] surfaceHeigth: 整个摄像头预览界面的像素高度</li> <li>[in] autoFocusCallback:聚焦的回调函数,可以设置为 null</li> </ul> |
| 返回值 |                                                                                                    |
| 说明  | 手动聚焦的模式,就可以调用该函数使手机的摄像头修改聚焦的焦点位置。<br>如果需要自动聚焦,可以参看 demo中提供的使用传感器触发聚焦的代码                                                                                                    |

#### 2.3.11 截图

| 类型  | 描述                                                       |
|-----|----------------------------------------------------------|
| 函数  | public static boolean takePicture(String fileName)       |
| 参数  | [in] fileName: 截图文件存放的路径和名字。包括保存的路径和文件名, 目前只支持 jpg 文件的保存 |
| 返回值 |                                                          |
| 说明  | 录播过程中的图片截图                                               |

#### 2.3.12 设置 logo

| 类型  | 描述                                                                                                    |  |
|-----|----------------------------------------------------------------------------------------------------|--|
| 函数  | <pre>public static int setLogoInfo(int iLogoIndex, int iWidth, int iHeight, byte[] pcBmpData, int iOffset, int<br/>iLength)</pre>                                                                                                    |  |
| 参数  | <pre>[in] iLogoIndex: 设置 logo 的位置与大小 public static final int LEFT_LOGO_SMALL = 0; // logo 小 public static final int LEFT_LOGO_MIDDLE = 1; // logo 中 public static final int LEFT_LOGO_LARGE = 2; // logo 木 public static final int RIGHT_LOGO_SMALL = 3; // logo 中 public static final int RIGHT_LOGO_MIDDLE = 4; // logo 中 public static final int RIGHT_LOGO_LARGE = 5; // logo 大 [in] iWidth:图片的宽度 [in] iHeight: 图片的高度 [in] pcBmpData: 图片的原始数据 [in] iOffset: 图片数据的偏移位置 [in] iLength: 图片数据的长度</pre> |  |
| 返回值 |                                                                                                    |  |
| 说明  | 在录播画面中添加上logo,目前的位置只分左上和右上,logo的大小分小、中、大三种,不同的分辨率会选择不同的<br>大小。宽大于640的使用大的logo,宽小于等于640并且大于320的使用中的logo,宽小于等于320的使用小的logo。以<br>上是SDK里内部选择的,所以推荐用户设置logo时最好把大、中、小三种尺寸的logo都设置好,以免出现切换到其他<br>分辨率logo没有出现的情况了。                                                                                                    |  |

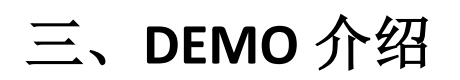

fileUploadActivity 演示了文件的选择、上传流程。 fileRecordActivity 演示了录像的流程。

# 四、Demo 的数据库介绍

#### 表 qk\_file\_upload,用于保存需要上传的文件

| 字段             | 属性     | 描述                                                                                                   |
|----------------|--------|----------------------------------------------------------------------------------------------------|
| filePath       | String | 文件路径                                                                                                 |
| fileStatus     | String | 文件当前的状态。init 未上传 , syncing 上传中 , synced 上传结束 , uploading 提交中 ,<br>uploaded 提交结束 , merge 合并中 , end 结束 |
| uploadPath     | String | 服务器上文件存放的路径,在文件上传时获取,并在文件提交时需要使用                                                                     |
| fileUploadName | String | 服务器上文件存放的文件名,录像产生的文件采用文件名就可以了,相册选取的文件需要根据规则生成(唯一标识符_分片.MP4),在文件提交和文件合并时需要使用。                         |

表 qk\_file\_map,用户存放录像后生成的需要合并的文件。如果 fileList 为空时则表示需要提交文件合并的消息,合并的文件 名采用 uploadList 里的文件名。

| 字段         | 属性     | 描述                  |
|------------|--------|---------------------|
| key        | String | 录像生成后的分片文件名里的唯一标识符。 |
| fileList   | String | 未合并的文件列表            |
| uploadList | String | 已经合并的文件列表           |